## Οδηγίες για την ρύθμιση μηνύματος διακοπών-απουσίας

Κάνουμε είσοδο στο webmail του ΓΠΑ από την διεύθυνση <u>https://webmail.aua.gr</u> με τον ιδρυματικό μας λογαριασμό. Στην συνέχεια επιλέγουμε **Ρυθμίσεις, Φίλτρα και το σύμβολο +** όπως ακριβώς στα βήματα **1, 2 και 3** στην εικόνα παρακάτω.

| ΓΕΩΠΟΝΙΚΟ ΠΑΝΕΓ<br>AGRICULTURAL UNI | <b>ΊΙΣΤΗΜΙΟ ΑΘΗΝΩΝ</b><br>VERSITY OF ATHENS | E-Mail | 👤 Επαφές | 💷 Ημερολόγιο | 🗹 Tasks | 🔅 Ρυθμίσεις |
|-------------------------------------|---------------------------------------------|--------|----------|--------------|---------|-------------|
|                                     |                                             |        |          |              |         | 1           |
| Ρυθμίσεις                           | Φίλτρο                                      | Φίλτρα |          |              |         |             |
| 🔲 Προτιμήσεις                       | roundcube                                   |        |          |              |         |             |
| Φάκελοι                             |                                             |        |          |              |         |             |
| 💄 Ταυτότητες                        |                                             |        |          |              |         |             |
| Απαντήσεις                          |                                             |        |          |              | -       |             |
| 💷 Κωδικός Πρόσβασης                 |                                             |        |          | (            |         |             |
| <b>Υ</b> Φίλτρα                     |                                             |        |          |              | 7       |             |
|                                     |                                             |        | 1        |              | -1      |             |
|                                     |                                             |        |          |              |         |             |
|                                     |                                             |        |          |              |         |             |
|                                     |                                             |        |          |              |         |             |
|                                     |                                             | 3      |          |              |         |             |
|                                     |                                             |        |          |              |         |             |
|                                     | + 🔅                                         | + 🌣    |          |              |         |             |

Ονομάζουμε το φίλτρο «Μήνυμα Διακοπών» ή όπως αλλιώς θέλουμε (BHMA 1) και επιλέγουμε παρακάτω «όλα τα μηνύματα» (BHMA 2).

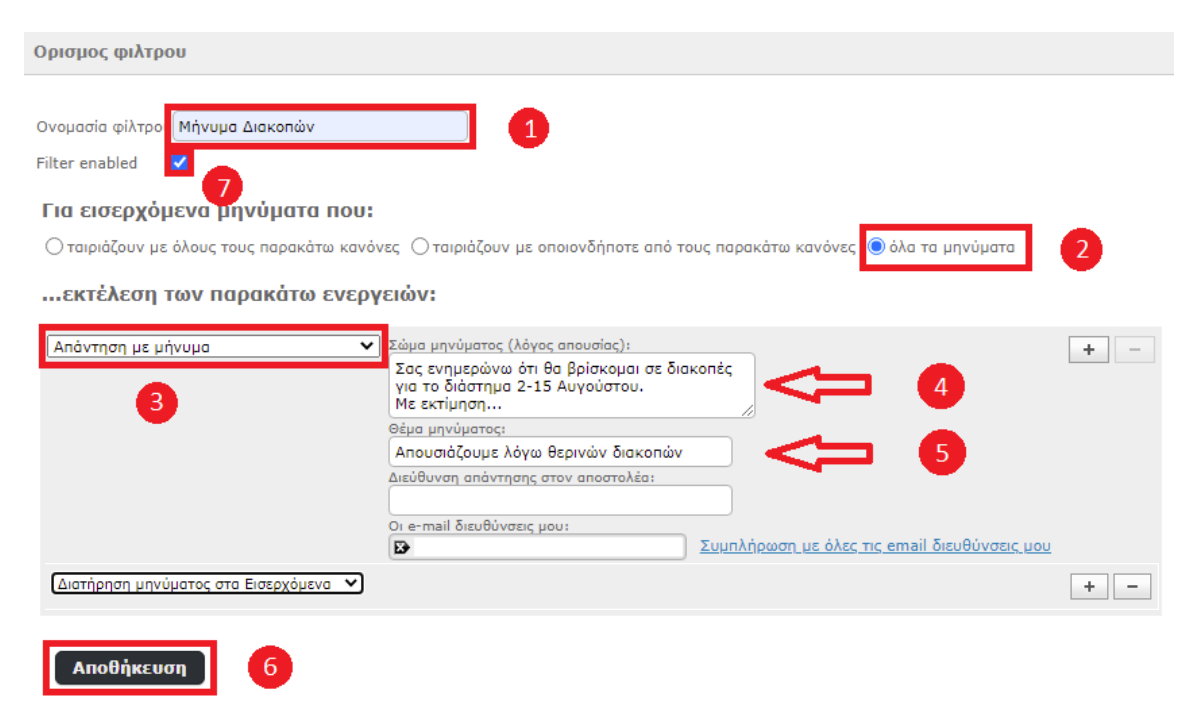

Ακολούθως επιλέγουμε **«Απάντηση με μήνυμα» (3)** και εισάγουμε τον λόγο της απουσίας μας στο πεδίο **(4)** και το θέμα του μηνύματος στο πεδίο **(5).** Τέλος, πατάμε το πλήκτρο με το σύμβολο "+" και προσθέτουμε τον κανόνα **«Διατήρηση μηνύματος στα Εισερχόμενα» και** πατάμε **«Αποθήκευση» (6).** Εφεξής το φίλτρο ενεργοποιείται και όλοι οι αποστολείς λαμβάνουν την προδιαγεγραμμένη απάντηση. Όταν επιστρέψουμε από την απουσία μας δεν ξεχνάμε να απενεργοποιήσουμε το φίλτρο ξεκλικάροντας την ρύθμιση **«Filter enabled» (7)** και **«Αποθήκευση» (6).**